## **IT Essentials 5.0**

# 5.3.2.21 Лабораторная работа — управление драйверами устройств с помощью диспетчера устройств в Windows Vista

## Введение

Распечатайте и выполните эту лабораторную работу.

В этой лабораторной работе вы будете использовать диспетчер устройств Windows для сбора информации о различных драйверах и познакомитесь с тем, как диспетчер устройств управляет драйверами.

#### Рекомендуемое оборудование

Для этого упражнения требуется следующее оборудование:

• Компьютер, работающий под управлением Windows Vista.

#### Действие 1

Начните сеанс на компьютере с правами администратора.

Выберите Пуск > Панель управления и дважды щёлкните значок Система.

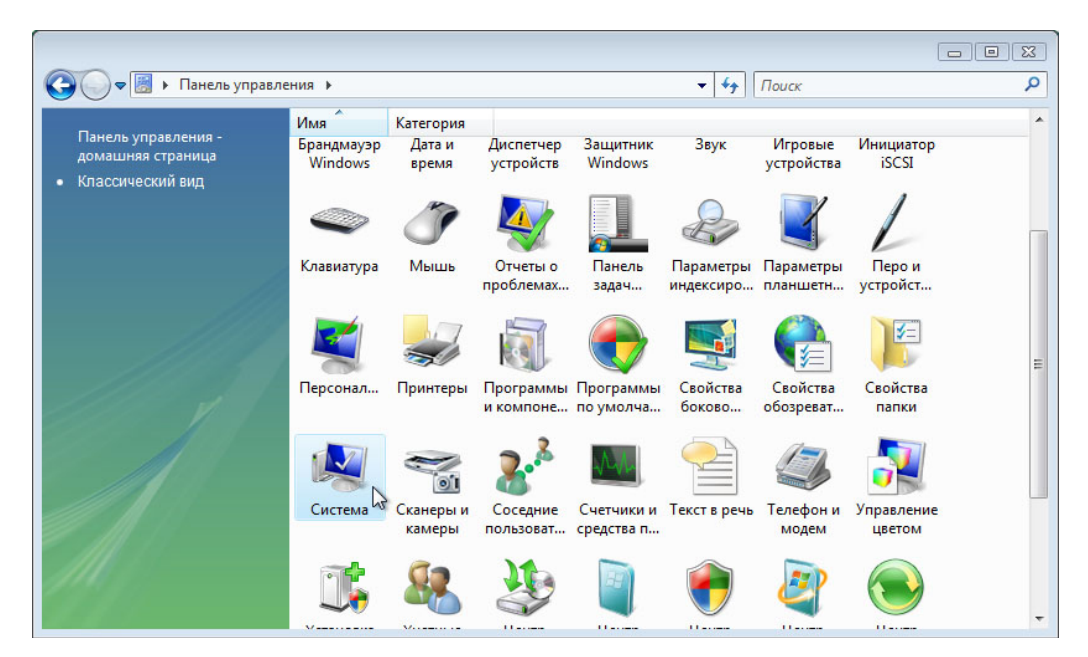

Откроется окно «Система».

| 🚱 🗢 👰 🕨 Панель управле                                                                                                    | ния 🕨 Система                                                                                                    | ✓ 47 П                                                                                                    | оиск 🔎                                                     |
|----------------------------------------------------------------------------------------------------|----------------------------------------------------------------------------------------------------|----------------------------------------------------------------------------------------------------|------------------------------------------------------------|
| Задачи<br>Ф. Диспетчер устройств<br>Настройка удаленного<br>доступа<br>Защита системы<br><u>Дополнительные параметры</u><br><u>системы</u> | Просмотр основны<br>Издание Windows<br>Windows Vista™ Busin<br>© Корпорация Майку<br>Service Pack 1<br>Обновить Windows Vi                               | х сведений о вашем компьютере<br>ess<br>рософт, 2007. Все права защищены.<br>ista                                                                                                    |                                                            |
| См. также<br>Центр обновления Windows<br>Центр обеспечения<br>безопасности                                                                 | Система<br>Оценка:<br>Процессор:<br>Память (RAM):<br>Тип системы:<br>Имя компьютера, имя до<br>Компьютер:<br>Полное имя:<br>Описание:<br>Рабочая группа: | Индекс производительности Windows Intel(R) Core(TM)2 Duo CPU E6550 @ 2.33G 1,00 ГБ 32-разрядная операционная система  мина и параметры рабочей группы WIN-1TA5CLIM5R2 WIN-1TASCLIM5R2 WORKGROUP | ≡<br>а нет оценки<br>Hz 2.33 GHz<br>€Изменить<br>параметры |
| Быстродействие                                                                                                    | Активация Windows                                                                                                    |                                                                                                    |                                                            |

На левой панели перейдите по ссылке **Дополнительные параметры системы**. Если откроется окно «Контроль учётных записей», нажмите кнопку **Продолжить**.

Откроется окно «Свойства системы».

| Защита системы                                                      | Удаленно                                                                          | е использование                                 |
|---------------------------------------------------------------------|-----------------------------------------------------------------------------------|-------------------------------------------------|
| Имя компьютера                                                      | Оборудование                                                                      | Дополнительно                                   |
| Диспетчер устройств                                                 |                                                                                   |                                                 |
| Диспетчер уст<br>установленног<br>позволяет изм                     | ройств приводит спис<br>о оборудования на да<br>енить свойства любог              | ок всего<br>нном компьютере и<br>го устройства. |
|                                                                     | Диспетчер                                                                         | устройств                                       |
| Параметры поиска драй<br>Укажите, нужн<br>обновления W              | аверов в Центре обнов<br>по ли искать драйверы<br>indows.                         | вления Windows<br>в центре                      |
| Параметры поиска драй<br>Укажите, нужн<br>обновления W<br>Поиск дра | аверов в Центре обнов<br>по ли искать драйверы<br>indows.<br>йверов в Центре обно | зления Windows<br>і в центре<br>вления Windows  |
| Параметры поиска драй<br>Укажите, нужн<br>обновления W<br>Поиск дра | аверов в Центре обнов<br>о ли искать драйверы<br>indows.<br>йверов в Центре обно  | зления Windows<br>і в центре<br>вления Windows  |
| Параметры поиска драй<br>Укажите, нужн<br>обновления W<br>Поиск дра | аверов в Центре обнов<br>по ли искать драйверы<br>indows.<br>йверов в Центре обно | зления Windows<br>і в центре<br>вления Windows  |
| Параметры поиска драй<br>Укажите, нужн<br>обновления W<br>Поиск дра | аверов в Центре обнов<br>по ли искать драйверы<br>indows.<br>йверов в Центре обно | вления Windows<br>і в центре<br>вления Windows  |

Перейдите на вкладку Оборудование, затем нажмите кнопку Параметры поиска драйверов в Центре обновления Windows.

Откроется окно «Параметры поиска драйверов в Центре обновления Windows».

| Параметры поиска драйверов в Центре обновления Windows 🛛 🕰                                                          |
|----------------------------------------------------------------------------------------------------|
| Хотите, чтобы при подключении новых устройств выполнялся<br>поиск подходящих драйверов в Центре обновления Windows? |
| <ul> <li>Автоматически выполнять поиск драйверов<br/>(рекомендуется)</li> </ul>                                     |
| При подключении нового устройства спрашивать, надо<br>ли выполнять поиск драйверов                                  |
| Не выполнять поиск драйверов при подключении<br>новых устройств                                                     |
| Для использования Центра обновления Windows требуется<br>подключение к Интернету.                                   |
| <u>Политика</u><br>конфиденциальности ОК Отмена                                                                     |

Оставьте параметры по умолчанию и нажмите кнопку ОК.

Нажмите кнопку Диспетчер устройств.

| Защита системы                                                      | Удаленно                                                                          | е использование                                     |
|---------------------------------------------------------------------|-----------------------------------------------------------------------------------|-----------------------------------------------------|
| Имя компьютера                                                      | Оборудование                                                                      | Дополнительн                                        |
| Диспетчер устройств                                                 |                                                                                   |                                                     |
| Диспетчер уст<br>установленног<br>позволяет изм                     | ройств приводит спис<br>о оборудования на да<br>енить свойства любог              | ок всего<br>нном компьютере и<br>го устройства.     |
|                                                                     | Диспетчер                                                                         | устройств                                           |
| Параметры поиска драй<br>Укажите, нужн<br>обновления W              | іверов в Центре обнов<br>ю ли искать драйверы<br>indows.                          | и в центре                                          |
| Параметры поиска драй<br>Укажите, нужн<br>обновления W<br>Поиск дра | аверов в Центре обнов<br>по ли искать драйверь<br>indows.<br>йверов в Центре обно | из<br>вления Windows<br>в центре<br>вления Windows  |
| Параметры поиска драй<br>Укажите, нужн<br>обновления W<br>Поиск дра | аверов в Центре обнов<br>ю ли искать драйверь<br>indows.<br>йверов в Центре обно  | иза<br>вления Windows<br>в центре<br>вления Windows |
| Параметры поиска драй<br>Укажите, нужн<br>обновления W<br>Поиск дра | аверов в Центре обнов<br>ю ли искать драйверь<br>indows.<br>Иверов в Центре обно  | иза<br>вления Windows<br>вления Windows             |
| Параметры поиска драй<br>Укажите, нужн<br>обновления W<br>Поиск дра | аверов в Центре обнов<br>ю ли искать драйверь<br>indows.<br>Иверов в Центре обно  | вления Windows<br>в центре<br>вления Windows        |

Откроется окно «Диспетчер устройств».

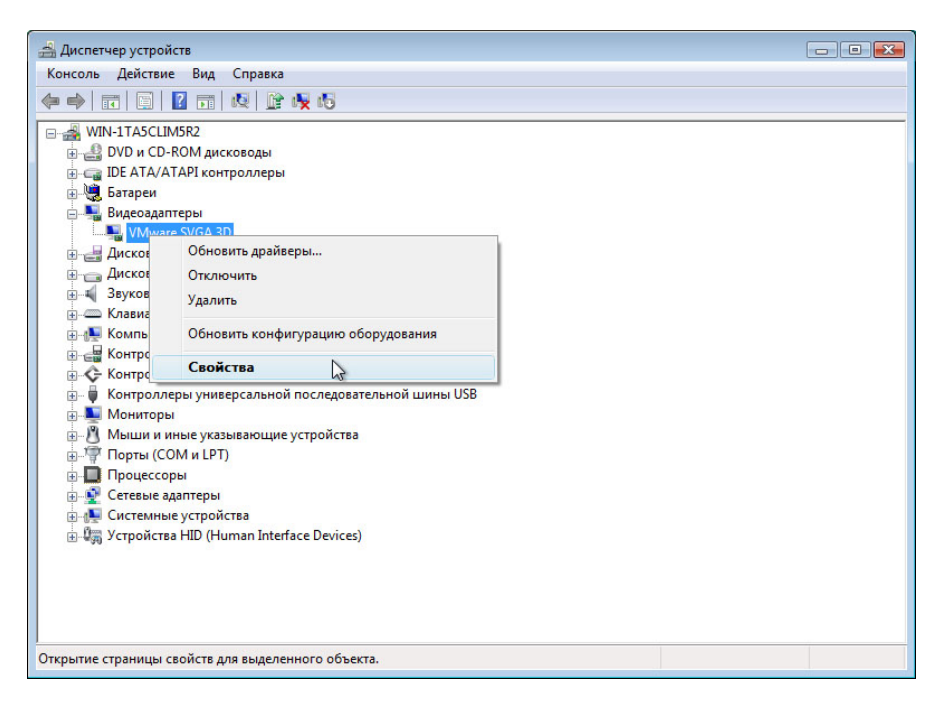

Выберите **знак плюса** рядом с «Видеоадаптеры». Щёлкните правой кнопкой мыши название адаптера и выберите **Свойства**.

Откроется окно «Свойства: (Имя видеоадаптера)».

| Общие | Драйвер (    | Сведения | Ресурсы      |             |              |     |
|-------|--------------|----------|--------------|-------------|--------------|-----|
|       | VMware SV    | /GA 3D   |              |             |              |     |
|       | Тип устрой   | іства: В | идеоадапте   | ры          |              |     |
|       | ИЗГОТОВИТЕ   | ель: V   | Niware, Inc. |             | 15           |     |
|       | газмещен     | no. r    | Ci wina U, j | C ID ONCIDE | и то, фупкці | U N |
| Уст   | ройство рабо | тает нор | мально.      |             |              | *   |
| Уст   | ройство рабо | тает нор | мально.      |             |              | *   |
| Уст   | ройство рабо | тает нор | мально.      |             |              | *   |

Какая информация отображается на вкладке «Общие»?

## Действие 5

Перейдите на вкладку Драйвер.

| Свойства: VMware SVGA 3 | D                      |                                       |                                                      | ? 🔀               |
|-------------------------|------------------------|---------------------------------------|------------------------------------------------------|-------------------|
| Общие Драйвер Свед      | ения                   | Ресурсы                               |                                                      |                   |
| VMware SVGA 3           | 3D                     |                                       |                                                      |                   |
| Поставщик драйве        | epa:                   | VMware, In                            | IC.                                                  |                   |
| Дата разработки:        |                        | 16.07.2012                            | 2                                                    |                   |
| Версия драйвера:        |                        | 7.14.1.121                            | D                                                    |                   |
| Цифровая подпись        | <b>:</b>               | microsoft w                           | indows hardware                                      | compatibility puł |
| Сведения                | Прос                   | мотр свед                             | ений о файлах д                                      | райверов.         |
| Обновить                | Обно<br>устро          | вление дра<br>ойства.                 | айверов для этог                                     | -o                |
| Откатить                | Если<br>обнов<br>восст | устройств<br>вления дра<br>танавливае | о не работает по<br>ийвера, откат<br>ет прежний драй | вер.              |
| Отключить               | Запр                   | ещение вы                             | бранного устрой                                      | іства.            |
| Удалить                 | Удал                   | ение драйв                            | зера (для опытны                                     | ыx).              |
| 1                       |                        |                                       | ОК                                                   | Отмена            |

Какие функции можно выполнять с этой страницы?

#### Действие 6

Перейдите на вкладку Сведения. Эта вкладка предоставляет дополнительные сведения об оборудовании.

| войства: VMware SVGA 3D        | ? 🔀    |
|--------------------------------|--------|
| Общие Драйвер Сведения Ресурсы |        |
| VMware SVGA 3D                 |        |
| Своиство                       | •      |
| 2                              |        |
|                                |        |
|                                |        |
| 01                             | Отмена |

Перейдите на вкладку Ресурсы.

| зойства: VMware SVGA 3D                          | ? <b>.</b>                        |
|--------------------------------------------------|-----------------------------------|
| Общие Драйвер Сведения Ресу                      | /рсы                              |
| VMware SVGA 3D<br>Перечень ресурсов:             |                                   |
| Тип ресурса                                      | Параметр                          |
| Щ Диапазон ввода/вывода (I/O)<br>Диапазон памяти | 10D0 - 10DF<br>D0000000 - D7FFFFF |
| Конфигурация:                                    |                                   |
| Автоматич<br>Список конфликтующих устройств:     | еская настройка Изменить          |
| Конфликты не обнаружены.                         | *                                 |
|                                                  | -                                 |
|                                                  | ОК Отмена                         |

Какая информация отображается на вкладке «Ресурсы»?

Закройте окна «Свойства: (Имя видеоадаптера)», нажмите кнопку Отмена.

#### Действие 8

Перейдите к окну «Свойства: Сетевое подключение», щёлкнув знак плюса рядом с «Сетевые адаптеры» > щёлкнув правой кнопкой мыши название адаптера > выбрав Свойства.

| сосдения        | Управление эле               | ектропитанием    |
|-----------------|------------------------------|------------------|
| Общие           | Дополнительно                | Драйвер          |
| Сетевое п       | одключение Intel(R) PRO/1000 | MT               |
| Тип устрой      | йства: Сетевые адаптеры      |                  |
| Изготовит       | тель: Intel                  |                  |
| Размещен        | ние: PCI гнездо 33 (PCI-ши   | на 2, устройство |
| остояние устрой | йства                        |                  |
| стройство рабо  |                              |                  |
|                 | этает нормально.             |                  |
|                 | тает нормально.              |                  |

Какие вкладки доступны?

Есть ли дополнительные вкладки?

В чем назначение дополнительных вкладок по сравнению с видеоадаптером?

Закройте окна «Свойства: Сетевое подключение», нажмите кнопку Отмена.

Закройте все окна и завершите сеанс.